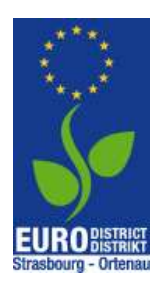

"Au boulot à vélo. Mit dem Rad zum Job im Eurodistrikt" Informationsblatt zum Hinzufügen der Kilometer

## Etappen im Detail mit Screenshots zur Veranschaulichung:

- 1. Melden Sie sich in Ihrem Benutzerkonto unter https://de.auboulotavelo.eu/login an.
- 2. In der Auswahlleiste links "Armaturenbrett" auswählen.
- 3. Auf Pluszeichen unten rechts und "Hinzufügung einer Strecke" klicken.

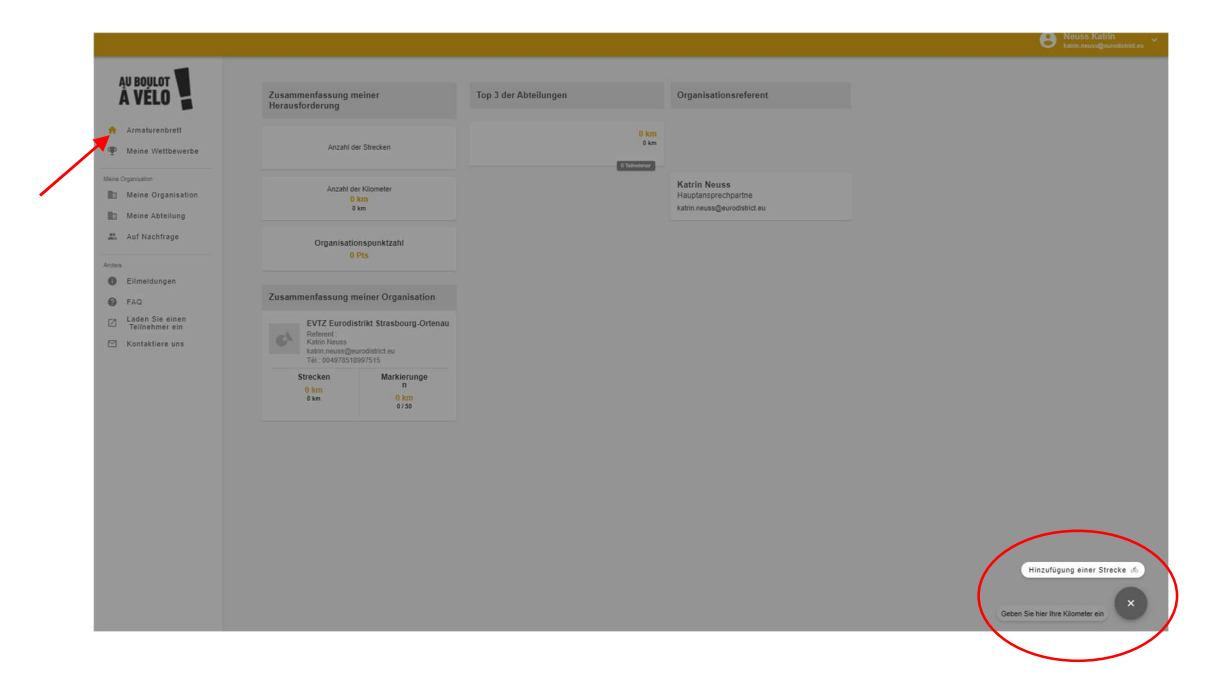

4. Ein neues Fenster öffnet sich. Auf "Erstellen Sie einen neuen Pfad" klicken.

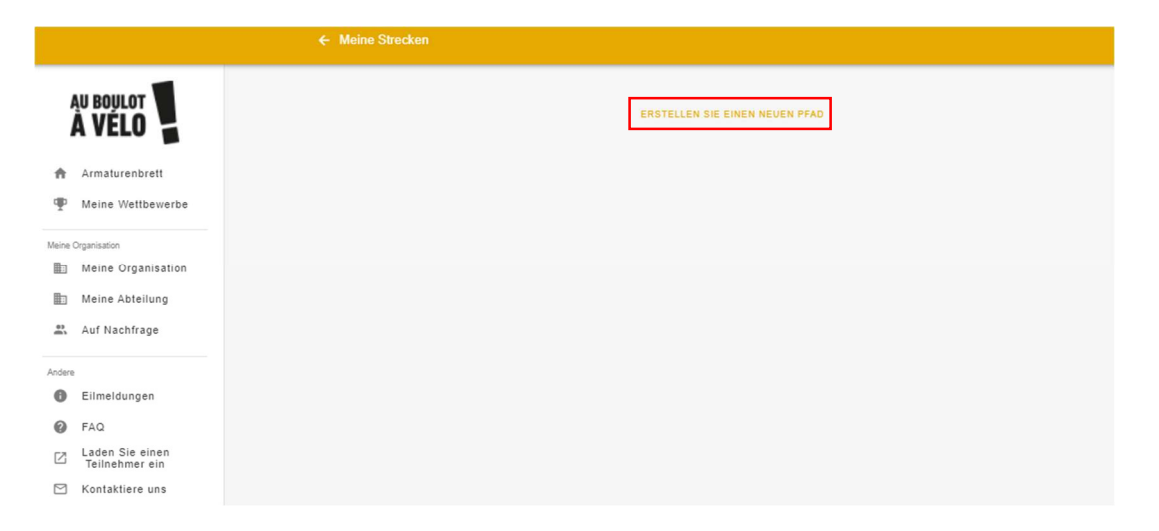

- 5. Ein neues Fenster öffnet sich, hier folgende Angaben eintragen:
  - Name der Fahrt: Name, den Sie der Strecke geben wollen, z.B. Wohnung Arbeit
  - Datum der Fahrt
  - Art des Fahrrads
  - Zum Eintragen einer Strecke die Adresse Ihres Wohnorts in das Feld "Die Adresse eines Zwischenstopps eingeben" eintragen. Den Vorgang mir der Adresse ihrer Arbeitsstelle wiederholen.

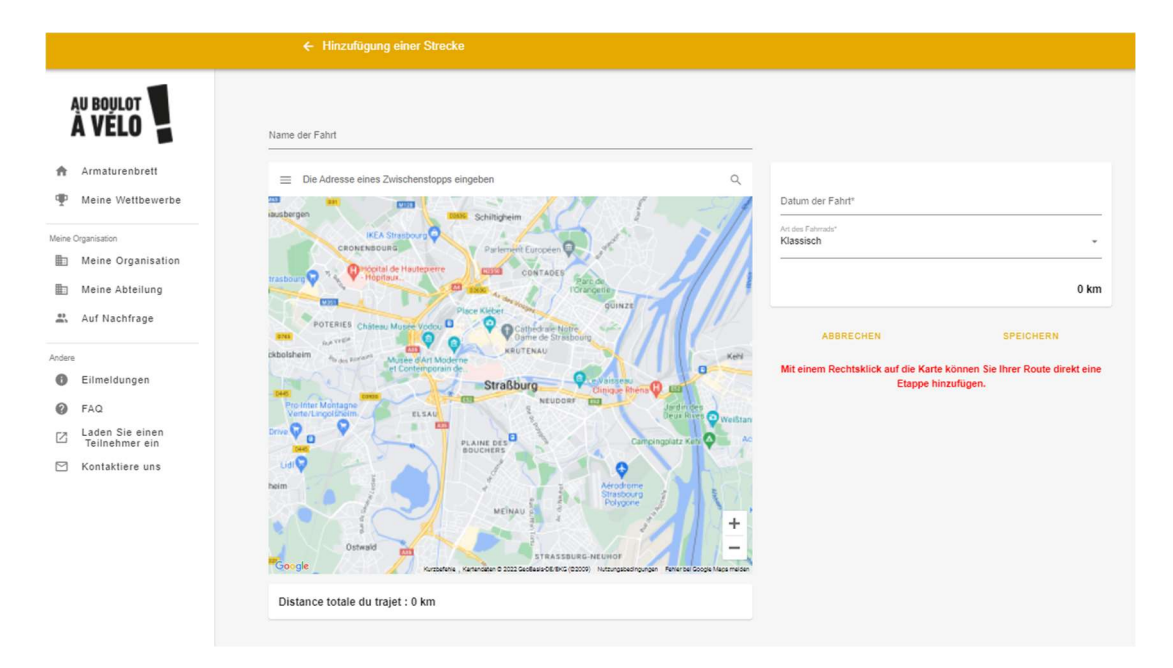

6. Wenn Sie jeden Tag dieselbe Strecke zurücklegen, können Sie eine bereits gespeicherte Fahrt erneut anklicken, um sie wiederzuverwenden. Somit müssen Sie die Adressen nicht noch einmal eintragen, sondern nur das Datum der Fahrt ändern.

| ÷         |                   | ← Meine Strecken                                                                                      |
|-----------|-------------------|----------------------------------------------------------------------------------------------------|
| AU BOULOT |                   | ERSTELLEN SIE EINEN NEUEN PFAD<br>oder<br>Klicken Sie auf eine Ihrer Reisen, um sie wiederzuverwenden |
| Ħ         | Armaturenbrett    |                                                                                                    |
| Ψ         | Meine Wettbewerbe | Wohnung – Arbeit 7.3 km   > 123 Pl. Kléber, 67000 Strasbourg, Frankreich                              |
| Andere    |                   | Fabrikstraße 12, 77694 Kehl, Deutschland                                                              |
| 0         | Eilmeldungen      | 2 Schritte                                                                                            |
| 0         | FAQ               |                                                                                                    |
|           | Kontaktiere uns   |                                                                                                    |